## MODALITA' DI ACCESSO AL FASCICOLO TELEMATICO DA PARTE DEL C.T.U.

- Accedere a PST GIUSTIZIA digitando: PORTALE DEI SERVIZI TELEMATICI login

- Effettua login" con SMARTCARD o SPID

|                                                                                                    | 6 Portale dei Servizi Telematici del                                                                                                    | _                                                                                                    | _                                                                              |                                                          |
|----------------------------------------------------------------------------------------------------|----------------------------------------------------------------------------------------------------|----------------------------------------------------------------------------------------------------|--------------------------------------------------------------------------------|----------------------------------------------------------|
|                                                                                                    | Ministero della Giustizia<br>Senva Drine Ulha Gudatan                                                                                                    | Segui 🕇 🕊 🤇                                                                                                    | •                                                                              |                                                          |
|                                                                                                    |                                                                                                    |                                                                                                    |                                                                                |                                                          |
|                                                                                                    | Accedi<br>Username:                                                                                                    |                                                                                                    |                                                                                |                                                          |
|                                                                                                    |                                                                                                    |                                                                                                    |                                                                                |                                                          |
|                                                                                                    | Passing 4                                                                                                    |                                                                                                    |                                                                                |                                                          |
|                                                                                                    | Recent<br>Parameter                                                                                                    | ea2                                                                                                    |                                                                                |                                                          |
|                                                                                                    |                                                                                                    |                                                                                                    |                                                                                |                                                          |
|                                                                                                    | Per accedere con                                                                                                    | rtcard                                                                                                    |                                                                                |                                                          |
|                                                                                                    |                                                                                                    |                                                                                                    |                                                                                |                                                          |
|                                                                                                    | Accedi con SPID<br>Per accedere coo                                                                                                    | tra com 50%)                                                                                                    |                                                                                |                                                          |
|                                                                                                    |                                                                                                    |                                                                                                    |                                                                                |                                                          |
|                                                                                                    | Portale del Servizi Telematici del Misistero della Gantinia                                                                                                    |                                                                                                    |                                                                                |                                                          |
|                                                                                                    | Sandar Galles Uniter Guadanad<br>CONTATTI                                                                                                    |                                                                                                    |                                                                                |                                                          |
|                                                                                                    | Processo civile televisatica <u>informatica</u><br>Portale Deposito Atto Penale <u>informatica a</u>                                                                                                    |                                                                                                    |                                                                                |                                                          |
| "Consultazione re                                                                                                    | egistri" con <mark>Accedi</mark><br>A                                                                                                    | ppare il proprio codice b                                                                                                    | fiscale a 🖉 con                                                                | iferma del corretto a                                    |
| "Consultazione re                                                                                                    | egistri" con <mark>Accedi</mark><br>A                                                                                                    | ppare il proprio codice t                                                                                                    | fiscale a                                                                      | nferma del corretto a                                    |
| "Consultazione re<br>Ministero della Giustizia                                                                                                    | egistri" con <mark>Accedi</mark><br>A                                                                                                    | ppare il proprio codice f<br>Benvenuto/a                                                                                                    | fiscale a con                                                                  | nferma del corretto a                                    |
| "Consultazione re<br>Ministero della Giustizia<br>Portale de<br>Telematici                                                                                                    | egistri" con <mark>Accedi</mark><br>A<br>ei Servizi<br>i del Ministero                                                                                                    | ppare il proprio codice f                                                                                                    | fiscale a con                                                                  | nferma del corretto a<br>togout                          |
| e "Consultazione re<br>Ministero della Giustizia<br>Ministero della Giustizia<br>Portale de<br>Telematici<br>della Giust<br>servizi Online Uffici                                                                                                    | egistri" con <mark>Accedi</mark><br>A<br>ei <b>Servizi</b><br>i del Ministero<br>tizia<br><sub>Gudzian</sub>                                                                                                    | ppare il proprio codice f                                                                                                    | fiscale a con                                                                  | nferma del corretto :<br>Logout                          |
| e "Consultazione re<br>Ministero della Giustizia<br>Ministero della Giustizia<br>Portale de<br>Telematici<br>della Giusti<br>Serva Online Utta                                                                                                    | egistri" con <mark>Accedi</mark><br>A<br>A<br><b>ei Servizi</b><br>i del Ministero<br>tizia<br><sub>Guddzari</sub>                                                                                                    | ppare il proprio codice f                                                                                                    | fiscale a con                                                                  | nferma del corretto a                                    |
| e "Consultazione re<br>Ministero della Gustizia<br>Ministero della Gustizia<br>Mortale de<br>Telematici<br>della Giust<br>Servizi Online Uttra<br>Servizi                                                                                                    | egistri" con <mark>Accedi</mark><br>A<br>ei <b>Servizi</b><br>i del Ministero<br>tizia<br>Gudziar                                                                                                    | ppare il proprio codice f                                                                                                    | fiscale a con                                                                  | nferma del corretto :<br>Logout                          |
| "Consultazione re<br>Ministero della Gustizia<br>Ministero della Gustizia<br>Portale de<br>Telematici<br>della Giusi<br>Servizi Online Uffer<br>Servizi<br>Consultazione di                                                                                                    | egistri" con <mark>Accedi</mark><br>A<br>ei Servizi<br>i del Ministero<br>tizia<br>Gudzari                                                                                                    | ppare il proprio codice f                                                                                                    | fiscale a con                                                                  | nferma del corretto a                                    |
| "Consultazione re<br>Ministero della Giustizia<br>Ministero della Giustizia<br>Portale de<br>Telematici<br>della Giusti<br>Servizi Online Uttra<br>Servizi Online Uttra<br>Servizi Informazioni sullo stato dei pr                                                                                                    | egistri" con Accedi<br>A<br>ei Servizi<br>i del Ministero<br>tizia<br>Gudziari<br><b>registri</b><br>rocedimenti e consultazione del fascicolo inform                                                                                                    | ppare il proprio codice f<br>Benvenuto/a                                                                                                    | fiscale a con                                                                  | nferma del corretto :<br>Logout                          |
| "Consultazione re<br>Ministero della Giustizia<br>Ministero della Giustizia<br>Portale de<br>Telematici<br>della Giusti<br>Servizi Online Uffici<br>Servizi<br>Consultazione I<br>Informazioni sullo stato dei pri<br>Consultazione I                                                                                                    | egistri" con Accedi<br>A<br>A<br>ei Servizi<br>i del Ministero<br>tizia<br>Gudiziar<br>registri<br>registri<br>registri Corte di Cassaz                                                                                                    | attco.                                                                                                    | fiscale a con<br>Seguid f                                                      | nferma del corretto a                                    |
| "Consultazione re<br>Ministero della Giusizia<br>Ministero della Giusizia<br>Portale de<br>Telematici<br>della Giusi<br>Servizi online utrici<br>Servizi online utrici<br>Servizi online utrici<br>Consultazione i<br>Consultazione i                                                                                                    | egistri" con Accedi<br>A<br>A<br>ei Servizi<br>i del Ministero<br>tizia<br>Gudziari<br>registri<br>rocedimenti e consultazione del fascicolo inform<br>registri Corte di Cassaz<br>i Cassazione                                                                                                    | ppare il proprio codice f<br>Bervenuto/a<br>natico.                                                                                                    | fiscale a con                                                                  | nferma del corretto :<br>Logout<br>D<br>Accedi           |
| "Consultazione re<br>Ministero della Giustizia<br>Ministero della Giustizia<br>Portale de<br>Telematici<br>della Giusti<br>Servizi<br>Consultazione fi<br>Consultazione fi<br>Consultazione fi<br>Consultazione fi<br>Consultazione fi<br>Registro Generi                                                                                                    | egistri" con Accedi<br>A<br>ei Servizi<br>i del Ministero<br>tizia<br>Gudiziari<br>registri<br>registri<br>registri Corte di Cassaz<br>i Cassazione<br>rale degli Indirizzi Elett                                                                                                    | ppare il proprio codice f<br>Bervenuto/a<br>vatico.                                                                                                    | fiscale a con<br>seguid f s                                                    | nferma del corretto a<br>Logout                          |
| "Consultazione re<br>Ministero della Giustizia<br>Ministero della Giustizia<br>Mortale de<br>Telematici<br>della Giusti<br>Servizi Online Uttra<br>Servizi Online Uttra<br>Servizi Online Uttra<br>Consultazione e<br>Informazioni sullo stato dei pri<br>Consultazione e<br>Consultazione e<br>Per conoscere l'indirizzo di pos<br>possono registrarsi, ai sensi di                                                                                                    | egistri" con Accedi<br>A<br>ei Servizi<br>i del Ministero<br>tizia<br>Gudzari<br>registri<br>registri Corte di Cassaz<br>I Cassazione<br>rale degli Indirizzi Elett<br>sta elettronica certificata e il domicilio legale de                                                                                                    | ppare il proprio codice f<br>Bervenuto/a<br>natico.<br>ione<br>ronici<br>ai soggetti registrati. I professionisti<br>un click sul codice fiscale che comp  | fiscale a con<br>Seguid f a<br>ausiliari del giudice                           | nferma del corretto :<br>Logout<br>C<br>Accedi<br>Accedi |
| "Consultazione re<br>Ministero della Giustizia<br>Ministero della Giustizia<br>Ministero della Giustizia<br>Portale de<br>Telematici<br>della Giusti<br>Servizi<br>Consultazione fi<br>Consultazione fi<br>Consultaz | egistri" con Accedi<br>A<br>ei Servizi<br>i del Ministero<br>tizia<br>Gudiziar<br>registri<br>registri Corte di Cassaz<br>i Cassazione<br>rale degli Indirizzi Elett<br>sta elettronica certificata e il domicilio legale di<br>ell'art 9 del provvedimento 18 luglio 2011, con<br>ogin.                                                                                                    | Appare il proprio codice f<br>Bervenuto/a<br>natico.<br>ione<br>ronici<br>ai soggetti registrati. I professionisti<br>un click sul codice fiscale che comp | fiscale a con<br>seguid f s<br>ausiliari del giudice<br>arirà in alto nella    | Accedi                                                   |
| "Consultazione re     Ministero della Giustizia     Ministero della Giustizia     Ministero della Giustizia     Portale de     Telematici     della Giusti     Servizi     Consultazione e     Informazioni sullo stato dei pr     Consultazione e     Informazioni sullo stato dei pr     Consultazione e     Informazioni e     Informazioni e     Informazioni sullo stato dei pr     Consultazione e     Informazioni e     Informazioni e     Informazioni e     Informazioni e     Informazioni e     Informazioni e     Informazioni e     Informazioni e     Informazioni e     Informazioni e                                                                                                    | egistri" con Accedi<br>A<br>A<br>ai Servizi<br>i del Ministero<br>tizia<br>Gudzari<br>registri<br>rocedimenti e consultazione del fascicolo inform<br>registri Corte di Cassaz<br>i Cassazione<br>rale degli Indirizzi Elett<br>sta elettronica certificata e il domicilio legale de<br>lell'art 9 del provvedimento 18 luglio 2011, con<br>ogli.                                                                                | atico. ione ronici al soggetti registrati. I professionisti un click sul codice fiscale che comp                                                           | fiscale a con<br>Seguici f a<br>ausiliari del giudice<br>arirà in alto nella   | Accedi                                                   |
| "Consultazione re<br>Ministero della Giusizia<br>Ministero della Giusizia<br>Ministero della Giusizia<br>Portale de<br>Telematicio<br>della Giusi<br>Servizi Online Uffici<br>Servizi Online Uffici<br>Servizi Online Uffici<br>Consultazione re<br>Consultazione re<br>Consultazione re<br>Consultazione re<br>Per conoscere l'Indirizzo di pos<br>possono registrarsi, ai sensi de<br>pagina dopo l'operazione di Lo<br>Registro Ortenente gli Indirizz<br>consultabile esclusivamente da                                                                                                    | egistri" con Accedi<br>Accedi<br>A<br>ei Servizi<br>i del Ministero<br>tizia<br>Gudziari<br>registri<br>registri<br>registri Corte di Cassaz<br>I Cassazione<br>rale degli Indirizzi Elett<br>sta elettronica certificata e il domicilio legale di<br>elell'art 9 del provvedimento 18 luglio 2011, con<br>ogin.<br>Li di Posta Elettronica Certificata delle Amminis<br>lagli uffici giudiziari, dagli uffici notificazioni, es | ppare il proprio codice f<br>Benvenuto/a<br>natico.<br>ione<br>ronici<br>ai soggetti registrati. I professionisti<br>un click sul codice fiscale che comp  | fiscale a con<br>seguici f con<br>ausiliari del giudice<br>arirà in alto nella | Accedi Accedi                                            |

Dai menù a tendina, selezionare rispettivamente:

- Ufficio Giudiziario: Tribunale Ordinario di Bergamo
- Registro: Contenzioso Civile
- Ruolo: Consulente Tecnico Ufficio
- Confermare le scelte digitando: Consulta

| Minis                   | tero della Giustizia                                                                                            |                                                                  |                                                                                | Benvenuto/a                                                                      | Logout                   |  |
|-------------------------|----------------------------------------------------------------------------------------------------|------------------------------------------------------------------|--------------------------------------------------------------------------------|----------------------------------------------------------------------------------|--------------------------|--|
| Ç                       | Portale dei S<br>Telematici d<br>della Giustiz<br>Servizi Online Uffici Giud                                    | Servizi<br>el Ministero<br>ia<br>Izlari                          |                                                                                | Seg                                                                              | uici f y o               |  |
|                         |                                                                                                    |                                                                  |                                                                                | torna                                                                            | alla pagina dei servizi  |  |
| Co                      | insultazione                                                                                                    | e registri (<br>egistri e del contenuto de                       | Civile                                                                         |                                                                                  |                          |  |
| L'acco<br>con l'        | esso alle informazioni dipend<br>associazione riportata nella S                                                 | e dal ruolo con cui il sog<br>icheda Pratica <u>Visibilità n</u> | igetto è registrato nel Registro<br>nella consultazione delle inforr           | i Generale degli Indirizzi Elettronici (Re<br>nazioni e ruoli dell'utente        | gIndE), in accordo       |  |
| Selez<br>nel m<br>Selez | ionare gli uffici giudiziari di p<br>enù a tendina ' <i>Uffici giudizia</i><br>ionare, quindi, il registro da o | roprio interesse attraver<br>n.<br>consultare e il profilo (ru   | so Il link " <i>Scegli uffici giudizia</i><br>iolo) con Il quale si vuole acce | r <sup>a</sup> e poi tornare a questa pagina: gli uf<br>dere alla consultazione. | ffici scelti appariranno |  |
| Uffi                    | ci e registri                                                                                                   |                                                                  |                                                                                |                                                                                  |                          |  |
| Uffici                  | giudiziari *                                                                                                    | Registro *                                                       | Ruolo *                                                                        |                                                                                  |                          |  |
| Tribu<br>Sceol          | nale Ordinario - Bergamo 🗸<br>i uffici giudiziari                                                               | Scegli un registro                                               | Parte in causa      Con                                                        | sulta                                                                            |                          |  |
|                         |                                                                                                    |                                                                  |                                                                                |                                                                                  |                          |  |
| Port<br>Servizi         | ale dei Servizi Telemat<br>Online Uffici Giudizari                                                              | ici del Ministero de                                             | lla Giustizia                                                                  |                                                                                  |                          |  |

## Selezionare "Fascicoli personali"

| C      serviziost giustizia it/PS | T/t/ost 2 1 1 3.wp?ufficieRicerca=0160240097&registroR          | icerca=CC&nuoloRicerca=CTU@CTU                            |                                                 |                                                                                                    |     |
|-----------------------------------|-----------------------------------------------------------------|-----------------------------------------------------------|-------------------------------------------------|----------------------------------------------------------------------------------------------------|-----|
|                                   | Ministero della Giustizia                                       |                                                           | Berwenuto/a                                     | Logout                                                                                                    |     |
|                                   | Portale dei<br>Telematici<br>della Giust<br>Servizi online Utho | i Servizi<br>del Ministero<br>izia<br><sup>Judizari</sup> | 56                                              | gula f y 🛛                                                                                                    | 1.4 |
|                                   |                                                                 |                                                           | . torn                                          | a alla pagina dei servizi                                                                                      |     |
|                                   | Uffici e registri                                               |                                                           |                                                 |                                                                                                    |     |
|                                   | Uffici giudiziari *                                             | Registro * Ruolo *                                        | colco Lifficio y Consulta                       |                                                                                                    |     |
|                                   | Scegli uffici gludiziari<br>Stal consultando Tribun             | rdinario - Bergamo - Registro Contenzioso                 | · Ruolo ROLE_CTU@CTU                            |                                                                                                    |     |
|                                   | Agenda Scadenze Fascicoli                                       | personali Documenti Archivio fascicoli Not                | fiche in cancelleria Messanoistica Manistrato-A | usiliario                                                                                                    |     |
|                                   | Scegli una modalità di ricerci                                  | a fra le seguenti:                                        | more in concences.                              | all and a second second second second second second second second second second second second second second se |     |
|                                   | Ricerca per Numero                                              |                                                           |                                                 |                                                                                                    |     |
|                                   | Ricerca per Giudice,                                            | Parti, Date                                               |                                                 |                                                                                                    |     |
|                                   | Ricerca per Ruolo, M                                            | ateria, Oggetto                                           |                                                 |                                                                                                    |     |
|                                   |                                                                 |                                                           |                                                 |                                                                                                    |     |
|                                   | Portale dei Servizi Telem<br>Servizi Online Uffici Gudiziari    | atici del Ministero della Giustizia                       |                                                 |                                                                                                    |     |
|                                   | CONTATTI                                                        |                                                           |                                                 |                                                                                                    |     |
|                                   | Processo civile telematico                                      |                                                           |                                                 |                                                                                                    |     |
|                                   | Portale Deposito Atto Penale                                    |                                                           |                                                 |                                                                                                    |     |
|                                   |                                                                 |                                                           | SEGUIC                                          | if 🎔 😐                                                                                                    |     |

Selezionando una tra le diverse opzioni, il sistema consentirà ora la consultazione dei fascicoli a cui il C.t.u. è associato, dei documenti e dei rispettivi allegati ivi contenuti.

- Consulente tecnico
- Fascicoli personali
- Ricerca per numero
- Tipologia "Rg"
- N..... / Anno ----
- Selezionare il fascicolo
- Documenti del fascicolo
- Selezionare il doc. NOME (a dx)
- Aprire il doc. "Allegati"
  - Se P7M (firmato digitalmente), aprire con applicativo della firma elettronica (Es. ARUBA)
  - Computer ----> dispositivo
  - Con la chiavetta della firma elettronica lanciare il programma
  - Con gli applicativi all'interno della chiavetta di firma elettronica aprire i file firmati PM7

\* \* \* \* \* \*

## DEPOSITO ATTI SUL FASCICOLO TELEMATICO

Scaricare apposito programma x depositi, disponibili in rete gratuitamente o a pagamento, che consentano la creazione della BUSTA TELEMATICA a cui andranno allegati i file da depositare.

La busta creatasi andrà trasmessa a tribunale.bergamo@civile.ptel.giustiziacert.it allegando il file

Nell'oggetto indicare SEMPRE come prima parola: DEPOSITO e, a seguire, la descrizione di quanto trasmesso.